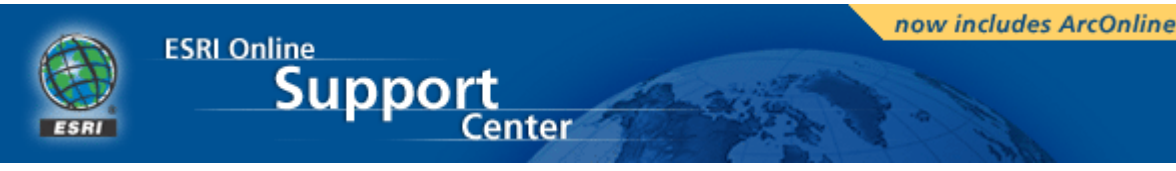

esri.com > online support center > browse > view item

## **Error: Segmentation Violation**

| Article Number | 15322                                 |
|----------------|---------------------------------------|
| Software       | ArcView GIS 3.0, 3.0a, 3.0b, 3.1, 3.2 |
| Platforms      | N/A                                   |
| Last Modified  | 12/23/2002                            |

# Error Message

Segmentation Violations occur under various circumstances and can be caused by various factors.

## Cause

According to ArcView online Help:

"Segmentation Violations are caused by attempts in the low-level ArcView code to access a memo

Because similar memory mistransactions may occur under different circumstances, the initial caus

## Solution

The solutions offered in this article refer to resolving segmentation violations after they occur. However, the most effective strategy against these errors is prevention. See the Related Information section.

- You start ArcView with a blank project.
  - 1. System resources may be running low. Close all applications and reboot the computer. If

## Summary

Tips for running ArcView more effectively on Windows mack **Procedure** 

Ensure your system's virtual memory setting is adequ
 <u>Change your system's Virtual Memory settings</u>

The amount of virtual memory needed depends on th large. Try increasing the Virtual Memory setting to 20

If you configure Windows 98/95 to let Windows ma memory, your system will always have enough virtua there is enough free space on the C:\ drive.

• Make sure your system's disk drives have ample free <u>Check the amount of free space on a disk drive</u> The amount of free space is important if the drive sto <u>Get a list of environment variables</u>

If a disk is low on free space, use Windows Explorer t

Extremely large TEMP and/or HOME directories (10 cause problems when editing data files such as theme HOME or TEMP directories and/or inadequate disk spa during the editing process, or can cause your data to

2. Bad customizations in your default.apr file. The default.apr for the logged-in user resides directory to default.old to keep ArcView from using it. <u>-show me-</u>

#### Summary

ArcView uses your system's HOME environment variable as

An environment variable points to some kind of value. In th

HOME = C:\temp

ArcView searches the TEMP, CWD, and AVHOME environme

#### Procedure

Use one of the methods below to create or change the HON

- Set the HOME environment variable through the oper Edit an environment variable
- Set the HOME Environment variable through ArcView'
  - 1. Start WordPad (click Start > Accessories > WordPa 2. Click Open.
  - 3. Navigate to the location of the ESRI/AV\_GIS30/Arc
  - 4. Set File of type to All Documents.
  - 5. Select the Startup file (the one without an extensic
  - 6. Scroll to the bottom of the file and place click at th
  - 7. Press Enter a couple of times.
  - 8. Copy this text:

' Set System Environment Variable
' System.SetEnvVar("HOME", "c:\GIS\_Wo:

9. Change the second variable to the path you design 10. Click the Save button. If prompted for a file type,

Never define your HOME directory within the ESRI you ever need to re-install ArcView, the HOME directc and with it your work.

You can check your system's environment variables by typing SET at Command Prompt window.

- You open an existing project.
  - 1. System resources may be running low. -show me-

## Summary

Tips for running ArcView more effectively on Windows mack **Procedure** 

Ensure your system's virtual memory setting is adequ
 <u>Change your system's Virtual Memory settings</u>

The amount of virtual memory needed depends on th large. Try increasing the Virtual Memory setting to 20

If you configure Windows 98/95 to let Windows ma memory, your system will always have enough virtua there is enough free space on the C:\ drive.

• Make sure your system's disk drives have ample free <u>Check the amount of free space on a disk drive</u>

The amount of free space is important if the drive sto <u>Get a list of environment variables</u>

If a disk is low on free space, use Windows Explorer t

Extremely large TEMP and/or HOME directories (10 cause problems when editing data files such as theme HOME or TEMP directories and/or inadequate disk spa during the editing process, or can cause your data to

2. Bad customizations in your default.apr file -show me-

#### Summary

ArcView uses your system's HOME environment variable as

An environment variable points to some kind of value. In th

HOME = C:\temp

ArcView searches the TEMP, CWD, and AVHOME environme **Procedure** 

Use one of the methods below to create or change the HON

• Set the HOME environment variable through the oper

## Edit an environment variable

- Set the HOME Environment variable through ArcView'
  - Start WordPad (click Start > Accessories > WordPa
     Click Open.
  - 3. Navigate to the location of the ESRI/AV\_GIS30/Arc
  - 4. Set File of type to All Documents.
  - 5. Select the Startup file (the one without an extensic
  - 6. Scroll to the bottom of the file and place click at th
  - 7. Press Enter a couple of times.
  - 8. Copy this text:

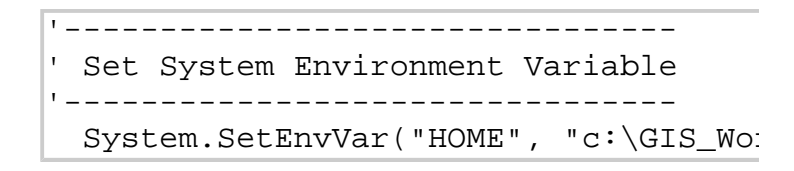

9. Change the second variable to the path you design
 10. Click the Save button. If prompted for a file type,

Never define your HOME directory within the ESRI you ever need to re-install ArcView, the HOME directc and with it your work.

3. Corrupt .apr file, check its structure -show me-

## Summary

An .apr file is an Object Database stored in ASCII text form **Procedure** 

A Make a copy of your .apr file under a different name. You revert to this backup copy in the event your edits corrupt the any way.

1. Check the structure of the object.

Each object is bound by a set of parenthesis. The first contains the close parenthesis. The lines in between s

(IDType.UniqueIndexNumber ElementType: Value

This is a File Name object similar to an object that mi

(FN.234 Path: "c:/windows/temp" )

2. Edit objects.

To remove elements in an object, just remark them o

```
(FN.234
REM Path: "c:/windows/temp"
)
```

Lines beginning with REM in an APR are ignored wher

A Never comment out (insert REM) or delete objects other objects in the database may reference them an segmentation violation.

4. Bad data in:

Shapefiles -show me-

#### Summary

A project file may get corrupted by system crashes, or by o situations are varied and are beyond the scope of this docu **Procedure** 

Given that the extent of the damage to the project file is ur

• Before attempting the recovery process:

A Make a copy of the damaged .apr file under a diffe backup copy may be needed to revert to if some of the do not work.

Keep in mind that an .apr file is a type of ODB file (ok

- Basic recovery: Import damaged project into a new project Import damaged project into a new project
- Data oriented project repair: If the basic recovery process does not work, it may by How to determine if project file has corrupt data or w
- Document oriented project repair: If after removing all the data sets from the project it process of elimination. <u>How to determine if you have a bad reference in your</u>
- Miscellaneous recommendations:

You can keep the .apr file open in the text editor while sequences:

Ctrl+Z will Undo your last edit

Ctrl+F is the shortcut to Find (except Ctrl+H is the shortcut to Find and Reg Esc will dismiss a window

After recovering your project, whether completely or the eventuality the main file becomes corrupt again.

<u>Segmentation Violation</u>
 Segmentation Violations occur under various circumstar

Images -show me-

## Error Message

When opening a project, ArcView returns the error:

"Segmentation Violation"

The CADRG and/or the CIB extensions are turned on and sc Cause

The CADRG and CIB extensions cause a segmentation viola **Solution** 

You need to remove the offending extensions from the proj

1. Open the Project in WordPad

A Make a copy of the damaged .apr file under a diffe backup copy may be needed to revert to if some of the backup copy may be needed to revert to if some of the backup copy may be needed to rever to if some of the backup copy may be needed to rever to if some of the backup copy may backup copy may be needed to rever to if some of the backup copy may backup copy may be needed to rever to if some of the backup copy may backup copy may backup copy may backup copy may backup copy may backup copy may backup copy may backup copy may backup copy may backup copy may backup copy may backup copy may backup copy may backup copy may backup copy may backup copy may backup

2. Use the Find option to search for the text "CADRG". Y

```
Dependencies:
    "$AVEXT/adrg.avx\n$AVEXT/cadrg.
\n$AVEXT/arcpress.avx\n$AVEXT/spatial
```

and one in a path object.

(FN.9060 Path: "\$AVEXT/cadrg.avx")

3. Write down the number of the path object (i.e. 9060)

In the following steps you will uses the find tool to references to this object.

4. Delete the extension object from the dependency list

Before:

Dependencies: 9058

```
Dependencies: 9059
Dependencies: 9060
Dependencies: 9061
Dependencies: 9062
Dependencies: 9063
Dependencies: 9064
```

After:

Dependencies: 9058 Dependencies: 9059 Dependencies: 9061 Dependencies: 9062 Dependencies: 9063 Dependencies: 9064 5. Delete the Extension path object Before: (FN.9059 Path: "\$AVEXT/adrg.avx" ) (FN.9060 Path: "\$AVEXT/cadrg.avx" ) (FN.9061 Path: "\$AVEXT/stmap.avx" ) After: (FN.9059 Path: "\$AVEXT/adrg.avx" ) (FN.9061 Path: "\$AVEXT/stmap.avx" ) 6. Remove the extension from the Dependencies list Before: Dependencies: "\$AVEXT/adrg.avx\n\$AVEXT/cadrg. \$AVEXT/arcpress.avx\n\$AVEXT/spatial.av After:

Dependencies:
 "\$AVEXT/adrg.avx\n\$AVEXT/smap.a
\$AVEXT/spatial.avx\n"

- 7. Save the file in Wordpad
- 8. Open ArcView
- 9. Make sure the CIB and CADRG extension are turned c
- 10. Open the project

Group Follow the same steps above to remove the CIB e> Project file. Search for "CIB" instead of "CADRG".

E. Conflicts with other extensions -show me-

## Description

The first attempt to add a DGN file as a theme returns a Se **Cause** 

The DGN file contains tag elements that don't have a value

Use Microstation 95 to define a value type for the tag, as in **Solution** 

- 1. Click Tags under the Element menu, then Define.
- 2. On the Tag Set dialog box, select a tag under the Tag
- 3. If the Type drop down list is blank, specify either Cha
- 4. Repeat steps one to three for each tag and save the f

The ArcView Help, under the 'CAD Drawings and A classes,' states that tag elements are not supported.

5. System conflicts -show me-

## Description

This article contains a series of steps to determine where sy **Cause** 

System conflicts on the machine can cause segmentation vi **Solution** 

Some of the following instructions may cause serious prosystem if not followed correctly. Before implementing any constructions, it is recommend you make a complete backup system, including the OS, the registry, applications, local prodata. Revert to the backup if some of the recovery options. See your systems administrator for assistance before proce

not responsible for problems that result from incorrect impl these instructions. Your OS and service packs may effect th instructions. These instructions are subject to change witho

- 1. Check Video Cards, Network Cards, Sound Cards:
  - a. Reboot in Safe Mode.
  - ¤ Windows 95: hold down the F5 key upon startup.
  - ¤ Windows 98: hold down the F8 key upon startup.
  - ¤ Windows NT: Choose VGA mode from startup menu

You should see 'safemode' in all four corners of your s cards, and sound cards. Safemode makes no perman

b. Start ArcView and open your project. If you do not offending devices. You may find them at the device r

2. Disable Transient Stay Resident (TSR) programs:

Turn off or disable all TSR programs, such as virus ch determine the source of the conflict.

3. Disable external devices:

A Zip/Jazz drive, Intellimouse, or any other accessorie any segmentation violation errors, try enabling one de

o Segmentation Violation

Segmentation Violations occur under various circumstar

- o You add data.
  - 1. System resources may be running low. -show me-

#### Summary

Tips for running ArcView more effectively on Windows mack **Procedure** 

• Ensure your system's virtual memory setting is adequ Change your system's Virtual Memory settings

The amount of virtual memory needed depends on th large. Try increasing the Virtual Memory setting to 20

If you configure Windows 98/95 to let Windows ma memory, your system will always have enough virtua there is enough free space on the C:\ drive.

• Make sure your system's disk drives have ample free Check the amount of free space on a disk drive

The amount of free space is important if the drive sto Get a list of environment variables If a disk is low on free space, use Windows Explorer t

Extremely large TEMP and/or HOME directories (10 cause problems when editing data files such as theme HOME or TEMP directories and/or inadequate disk spa during the editing process, or can cause your data to

2. Bad data in:

Shapefiles -show me-

#### Summary

A project file may get corrupted by system crashes, or by o situations are varied and are beyond the scope of this docu

### Procedure

Given that the extent of the damage to the project file is ur

• Before attempting the recovery process:

A Make a copy of the damaged .apr file under a diffe backup copy may be needed to revert to if some of the do not work.

Keep in mind that an .apr file is a type of ODB file (ok

- Basic recovery: Import damaged project into a new project Import damaged project into a new project
- Data oriented project repair: If the basic recovery process does not work, it may b<sup>1</sup> How to determine if project file has corrupt data or with the basic recovery process.
- Document oriented project repair:
   If after removing all the data sets from the project it process of elimination.
   How to determine if you have a bad reference in your
- Miscellaneous recommendations:

You can keep the .apr file open in the text editor while sequences:

Ctrl+Z will Undo your last edit Ctrl+F is the shortcut to Find (except Ctrl+H is the shortcut to Find and Reg Esc will dismiss a window

After recovering your project, whether completely or the eventuality the main file becomes corrupt again.

o Segmentation Violation

Segmentation Violations occur under various circumstar

CAD/DGN -show me-

## Description

The first attempt to add a DGN file as a theme returns a Se **Cause** 

The DGN file contains tag elements that don't have a value

Use Microstation 95 to define a value type for the tag, as in **Solution** 

- 1. Click Tags under the Element menu, then Define.
- 2. On the Tag Set dialog box, select a tag under the Tag
- 3. If the Type drop down list is blank, specify either Cha
- 4. Repeat steps one to three for each tag and save the f

The ArcView Help, under the 'CAD Drawings and A classes,' states that tag elements are not supported.

- You run a script.
  - 1. System resources may be running low. -show me-

#### Summary

Tips for running ArcView more effectively on Windows mack **Procedure** 

Ensure your system's virtual memory setting is adequ
 <u>Change your system's Virtual Memory settings</u>

The amount of virtual memory needed depends on th large. Try increasing the Virtual Memory setting to 20

If you configure Windows 98/95 to let Windows ma memory, your system will always have enough virtua there is enough free space on the C:\ drive.

• Make sure your system's disk drives have ample free <u>Check the amount of free space on a disk drive</u>

The amount of free space is important if the drive sto <u>Get a list of environment variables</u>

If a disk is low on free space, use Windows Explorer t

Extremely large TEMP and/or HOME directories (10 cause problems when editing data files such as theme HOME or TEMP directories and/or inadequate disk spa during the editing process, or can cause your data to 2. Bad data -show me-

## Description

The first attempt to add a DGN file as a theme returns a Se **Cause** 

The DGN file contains tag elements that don't have a value

Use Microstation 95 to define a value type for the tag, as in **Solution** 

- 1. Click Tags under the Element menu, then Define.
- 2. On the Tag Set dialog box, select a tag under the Tag
- 3. If the Type drop down list is blank, specify either Cha
- 4. Repeat steps one to three for each tag and save the f

The ArcView Help, under the 'CAD Drawings and A classes,' states that tag elements are not supported.

3. Faulty Avenue code

Detecting and fixing faulty Avenue code can be quite complex. If this seems to be the case, please contact Technical Support.

- You load an extension.
  - 1. Conflicts with other extensions -show me-

## Description

The first attempt to add a DGN file as a theme returns a Se **Cause** 

The DGN file contains tag elements that don't have a value

Use Microstation 95 to define a value type for the tag, as in **Solution** 

- 1. Click Tags under the Element menu, then Define.
- 2. On the Tag Set dialog box, select a tag under the Tag
- 3. If the Type drop down list is blank, specify either Cha
- 4. Repeat steps one to three for each tag and save the f

The ArcView Help, under the 'CAD Drawings and A classes,' states that tag elements are not supported.

- 2. Faulty Avenue code
- You print or export a map.
  - 1. System resources may be running low. -show me-

## Summary

Tips for running ArcView more effectively on Windows mack **Procedure** 

Ensure your system's virtual memory setting is adequ
 <u>Change your system's Virtual Memory settings</u>

The amount of virtual memory needed depends on th large. Try increasing the Virtual Memory setting to 20

If you configure Windows 98/95 to let Windows ma memory, your system will always have enough virtua there is enough free space on the C:\ drive.

• Make sure your system's disk drives have ample free <u>Check the amount of free space on a disk drive</u>

The amount of free space is important if the drive sto Get a list of environment variables

If a disk is low on free space, use Windows Explorer t

Extremely large TEMP and/or HOME directories (10 cause problems when editing data files such as theme HOME or TEMP directories and/or inadequate disk spa during the editing process, or can cause your data to

2. Corrupt APR file, check its structure -show me-

## Summary

An .apr file is an Object Database stored in ASCII text form **Procedure** 

A Make a copy of your .apr file under a different name. You revert to this backup copy in the event your edits corrupt the any way.

1. Check the structure of the object.

Each object is bound by a set of parenthesis. The first contains the close parenthesis. The lines in between s

(IDType.UniqueIndexNumber ElementType: Value )

This is a File Name object similar to an object that mi

(FN.234

Path: "c:/windows/temp"
)

2. Edit objects.

To remove elements in an object, just remark them o

```
(FN.234
REM Path: "c:/windows/temp")
```

Lines beginning with REM in an APR are ignored wher

A Never comment out (insert REM) or delete objects other objects in the database may reference them an segmentation violation.

3. Bad data in:

Shapefiles -show me-

#### Summary

A project file may get corrupted by system crashes, or by o situations are varied and are beyond the scope of this docu **Procedure** 

Given that the extent of the damage to the project file is ur

• Before attempting the recovery process:

A Make a copy of the damaged .apr file under a diffe backup copy may be needed to revert to if some of the do not work.

Keep in mind that an .apr file is a type of ODB file (ok

- Basic recovery: Import damaged project into a new project <u>Import damaged project into a new project</u>
- Data oriented project repair:
   If the basic recovery process does not work, it may be How to determine if project file has corrupt data or we
- Document oriented project repair: If after removing all the data sets from the project it process of elimination. <u>How to determine if you have a bad reference in your</u>
- o Miscellaneous recommendations:

You can keep the .apr file open in the text editor while sequences:

Ctrl+Z will Undo your last edit Ctrl+F is the shortcut to Find (except Ctrl+H is the shortcut to Find and Reg Esc will dismiss a window

After recovering your project, whether completely or the eventuality the main file becomes corrupt again.

## o Segmentation Violation

Segmentation Violations occur under various circumstar

CAD/DGN \_show me-

## Description

The first attempt to add a DGN file as a theme returns a Se **Cause** 

The DGN file contains tag elements that don't have a value

Use Microstation 95 to define a value type for the tag, as in **Solution** 

- 1. Click Tags under the Element menu, then Define.
- 2. On the Tag Set dialog box, select a tag under the Tag
- 3. If the Type drop down list is blank, specify either Cha
- 4. Repeat steps one to three for each tag and save the f

The ArcView Help, under the 'CAD Drawings and A classes,' states that tag elements are not supported.

# **Related Information**

- <u>Beat Segmentation Violations before they happen</u> Segmentation Violations may occur during using ArcView under a variety of circumstances. Use
   <u>Salvage a damaged ArcView project file</u>
  - A project file may get corrupted by system crashes, or by operations that yield one of these er

|                                                                                                    | E-mail this article to | a friend 🛛 🖨 | Print this article | Max search |  |  |
|----------------------------------------------------------------------------------------------------|------------------------|--------------|--------------------|------------|--|--|
| <b>Was this article helpful?</b> <sup>C</sup> Yes <sup>C</sup> No<br>Please provide any comments you have regarding this<br>article. |                        |              |                    |            |  |  |
| Comments                                                                                                    |                        |              |                    |            |  |  |
| E-mail                                                                                                    | (0                     | ptional)     | SUBMIT             |            |  |  |

Software | Data | Books | Consulting | Shop C